# カスペルスキー Android版の バージョンアップ情報 インストール手順

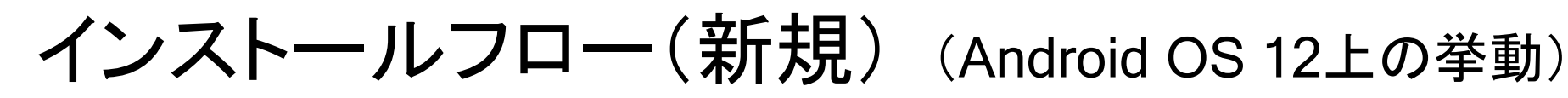

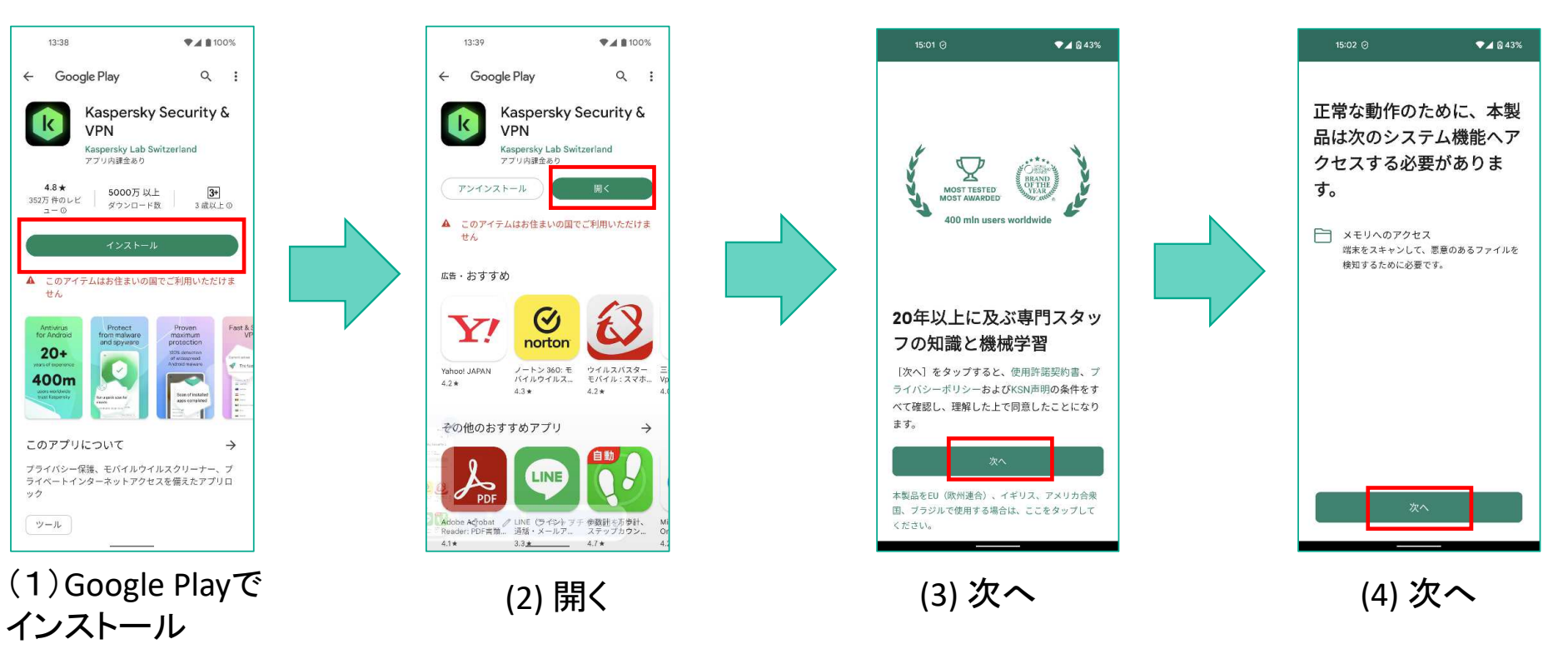

※画面はAndroid OS 12上で撮影しております。

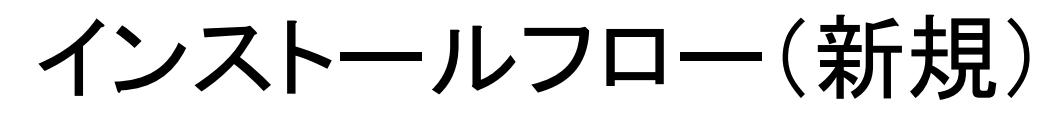

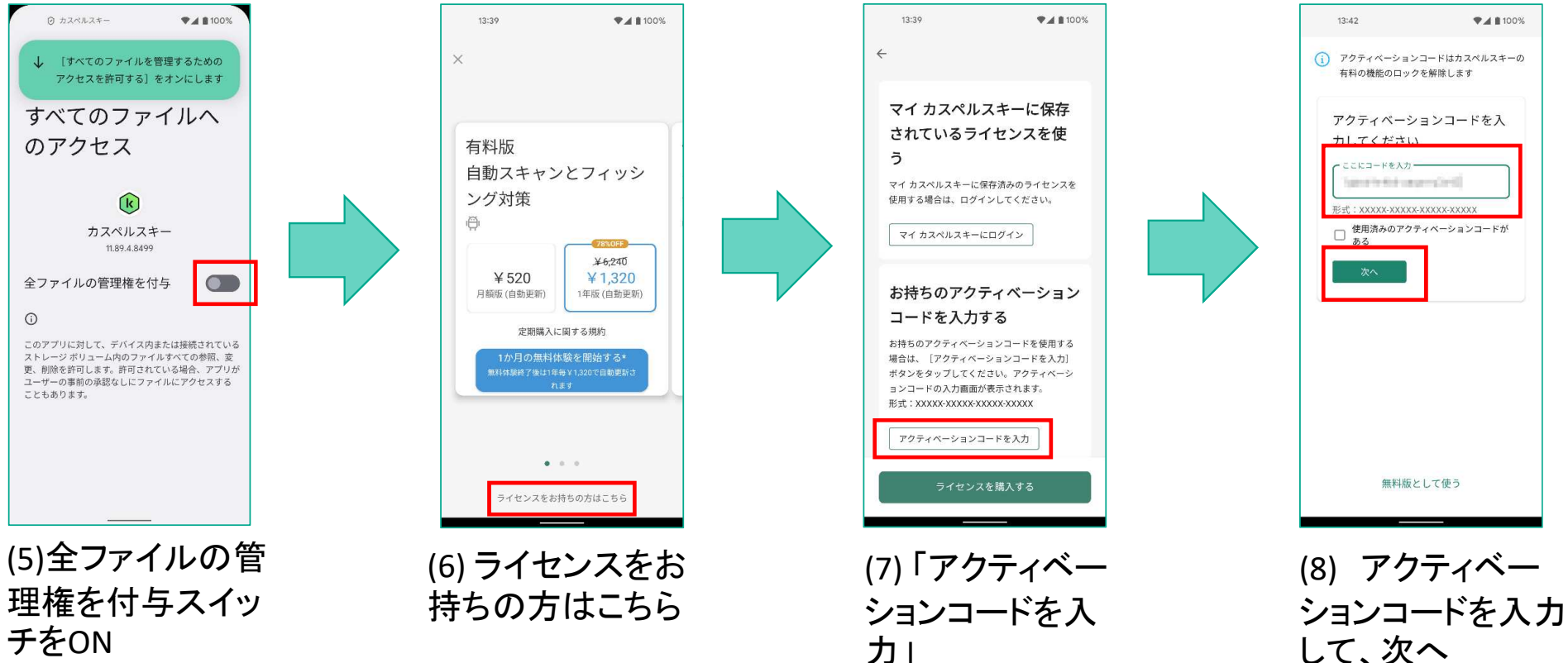

チをON

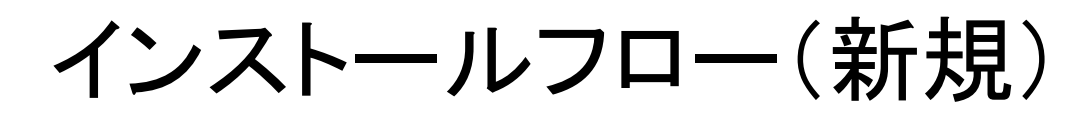

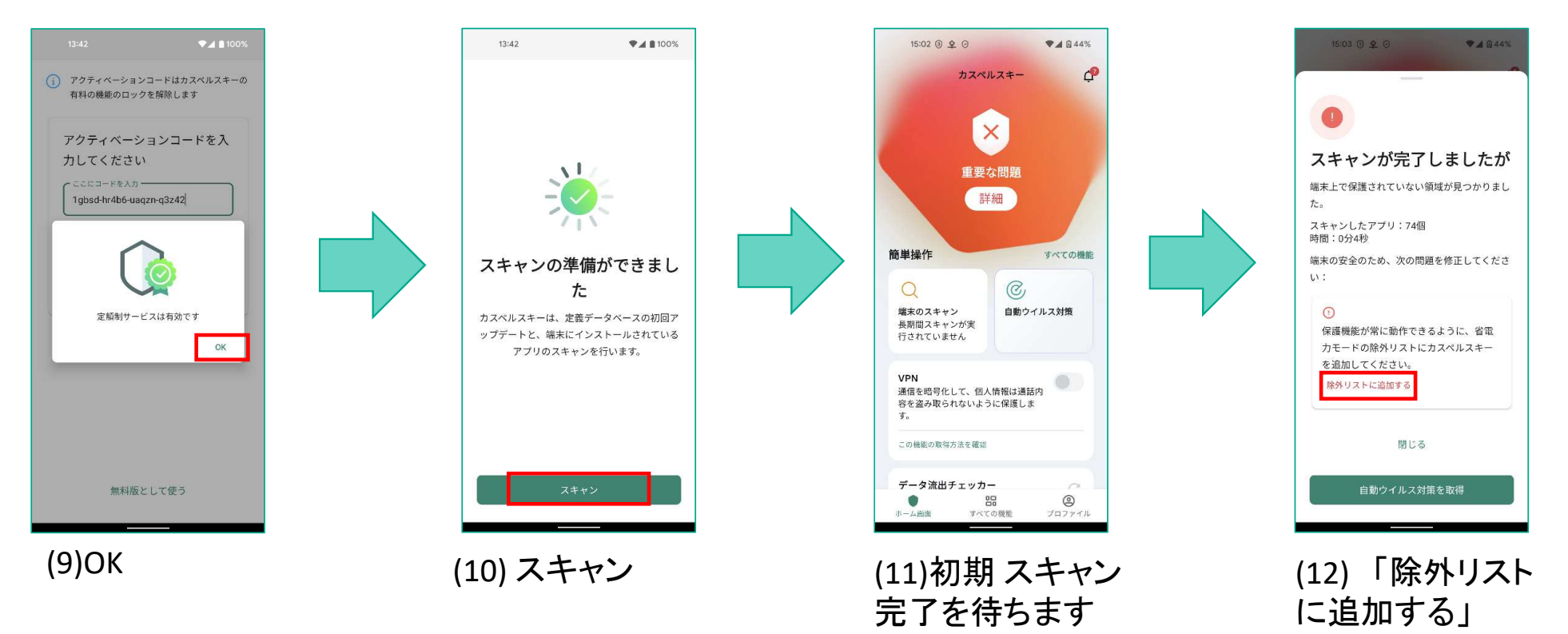

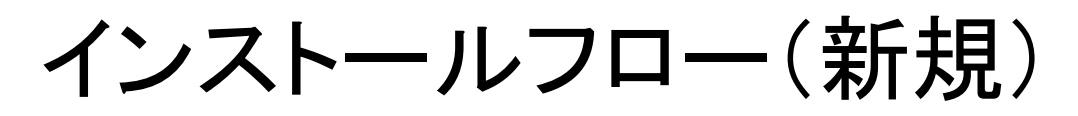

場合があります。

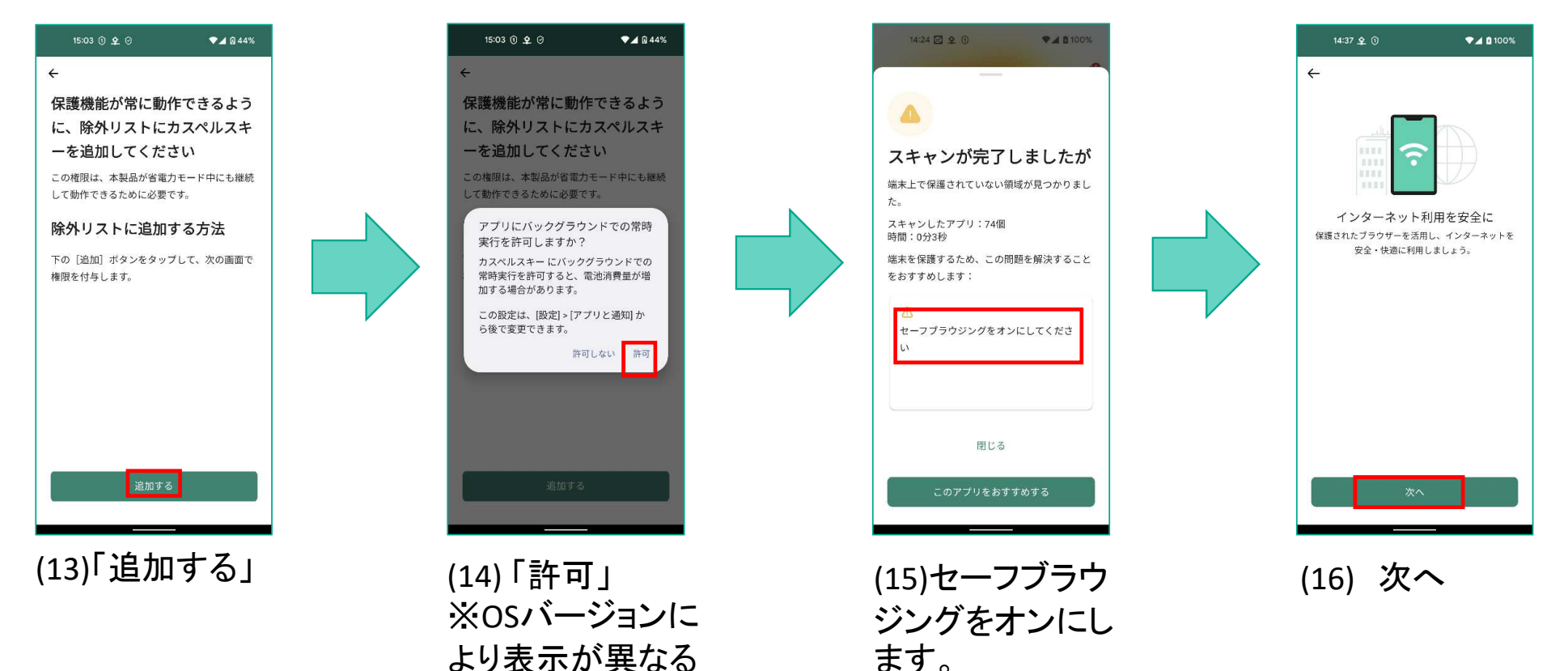

# インストールフロー(新規)

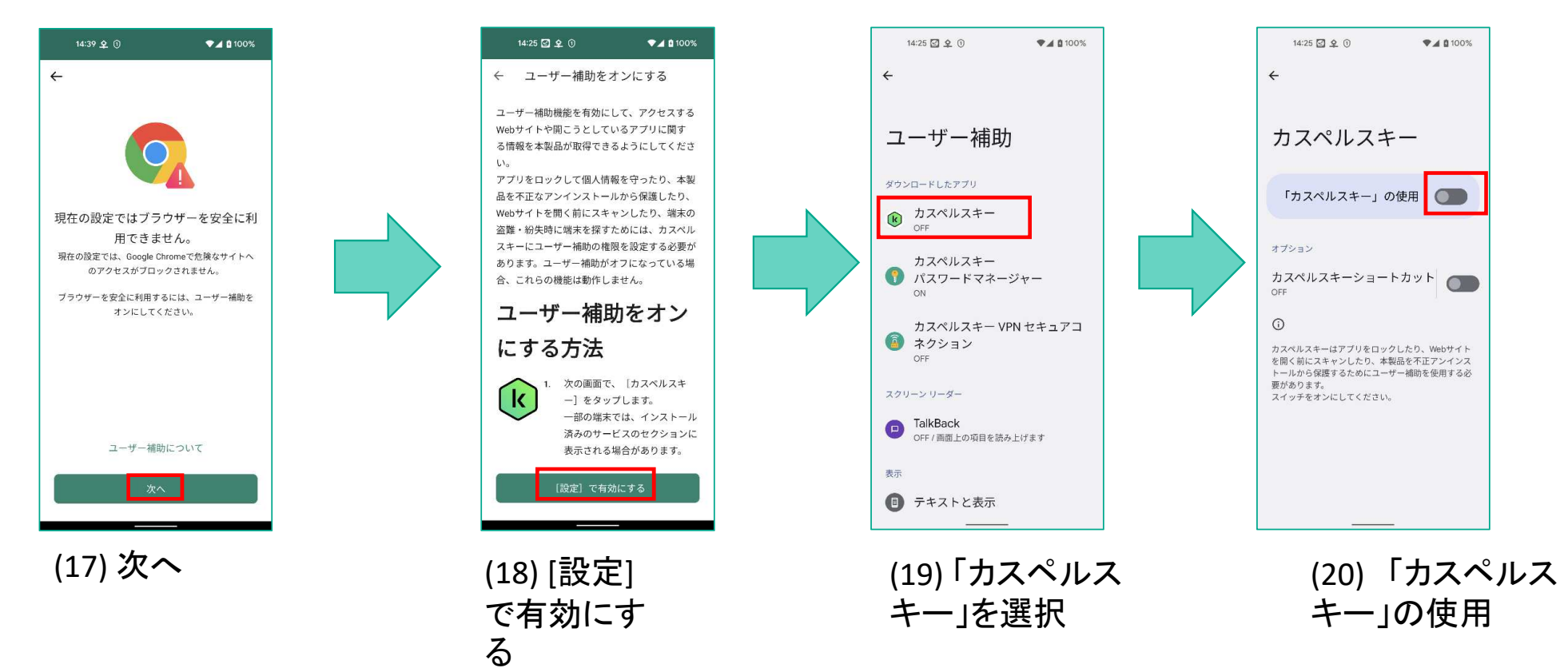

Kaspersky

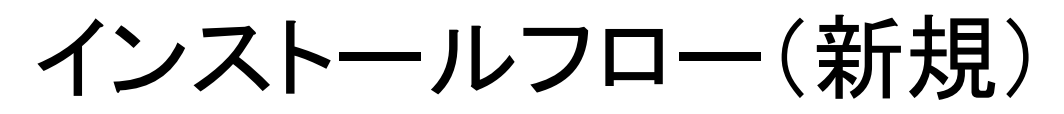

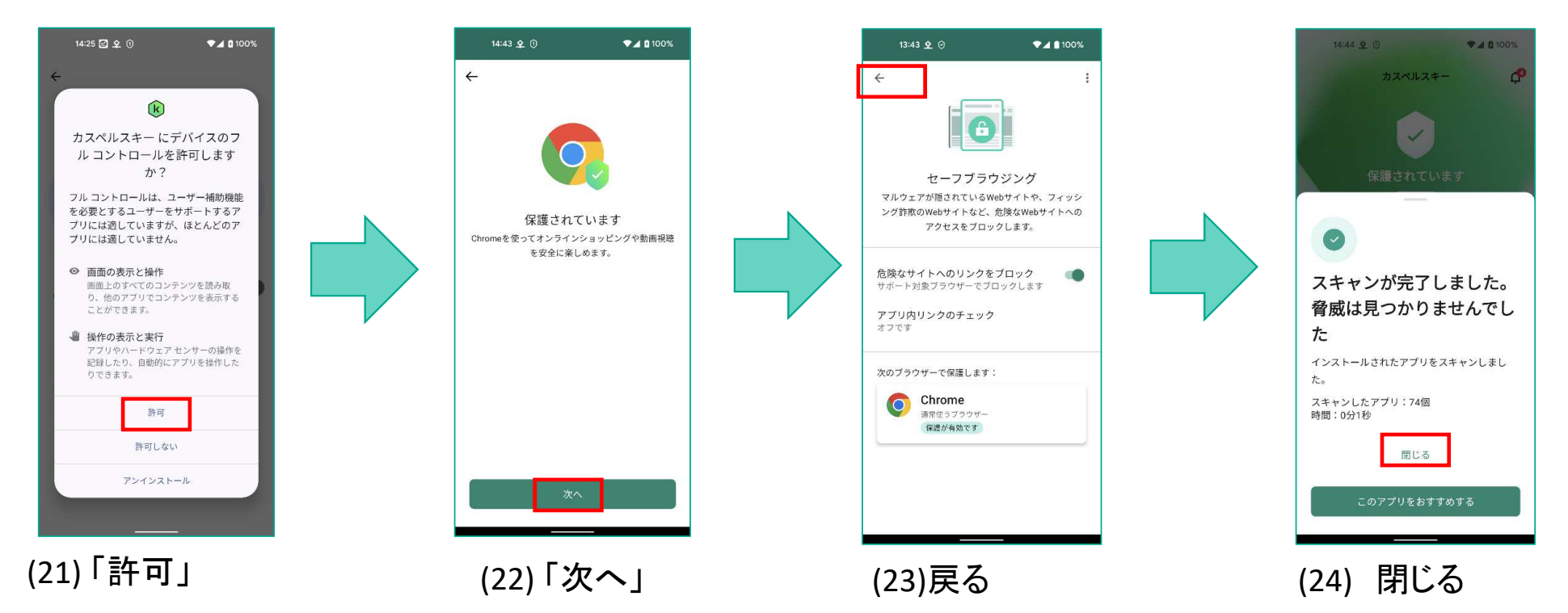

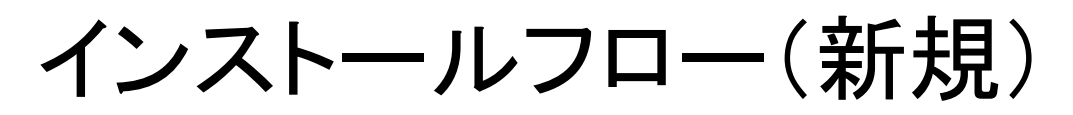

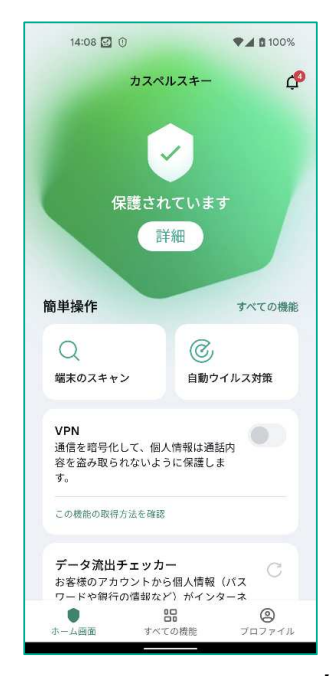

(25) インストールと初期設定の完了

※本フローは最低限の初期設定のみです。引き続きマイカスペルスキーとの連携および「端末を探す」(旧:盗難対策)機能の設定を済ませることを推奨します。

## インストールフロー(旧バージョン利用中)

#### 新規インストールの (1)から(5)までは同じです。 新バージョンが旧バージョンを認識した場合、以下追加のフローが発生します。

(1) 新バージョンが旧バージョンの ライセンスを認識できた場合、 引継ぎを推奨します。

かならず「はい」を選択して ください。

新バージョンが旧バージョンの ライセンスを認識できなかった場合 は、そのまま新規インストールのフ ローを継続します。

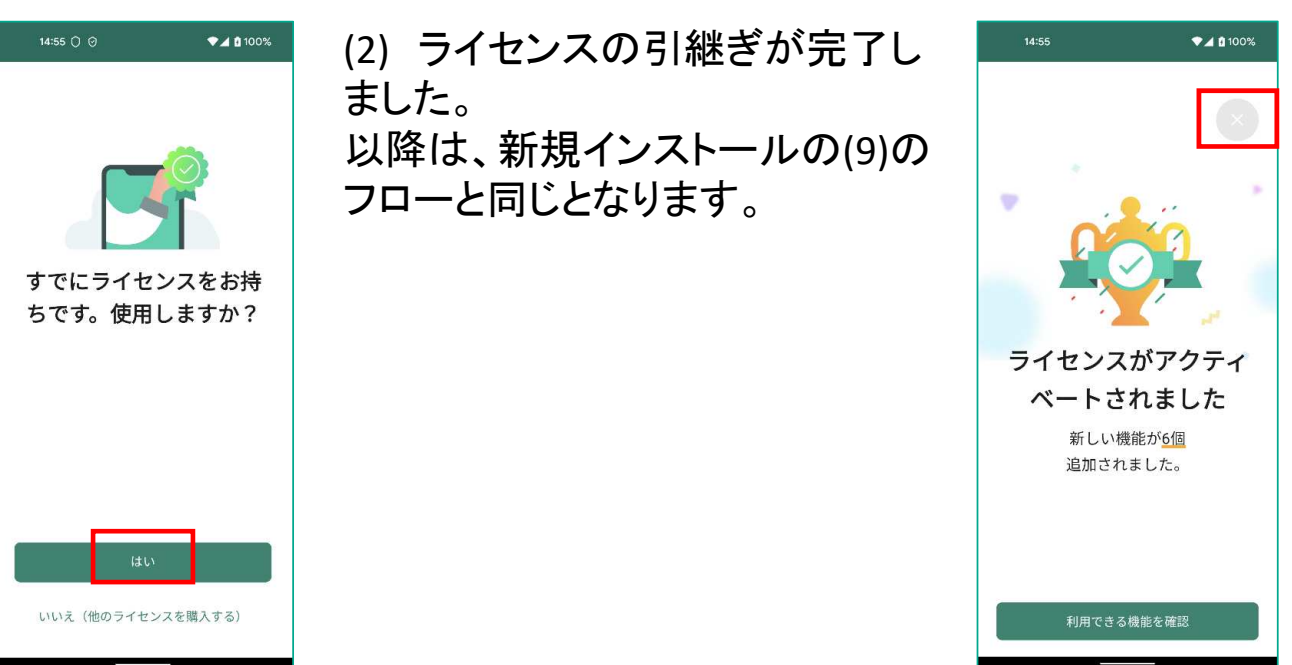

※画面が変更される場合があります。

#### 旧バージョンのアンインストール

#### <注意事項>

旧バージョンをそのまま使った場合、通知(適宜)と警告(アプリ起動時)が表示されます。いずれも新バージョンのダウンロード(Google Play)へ誘導します。

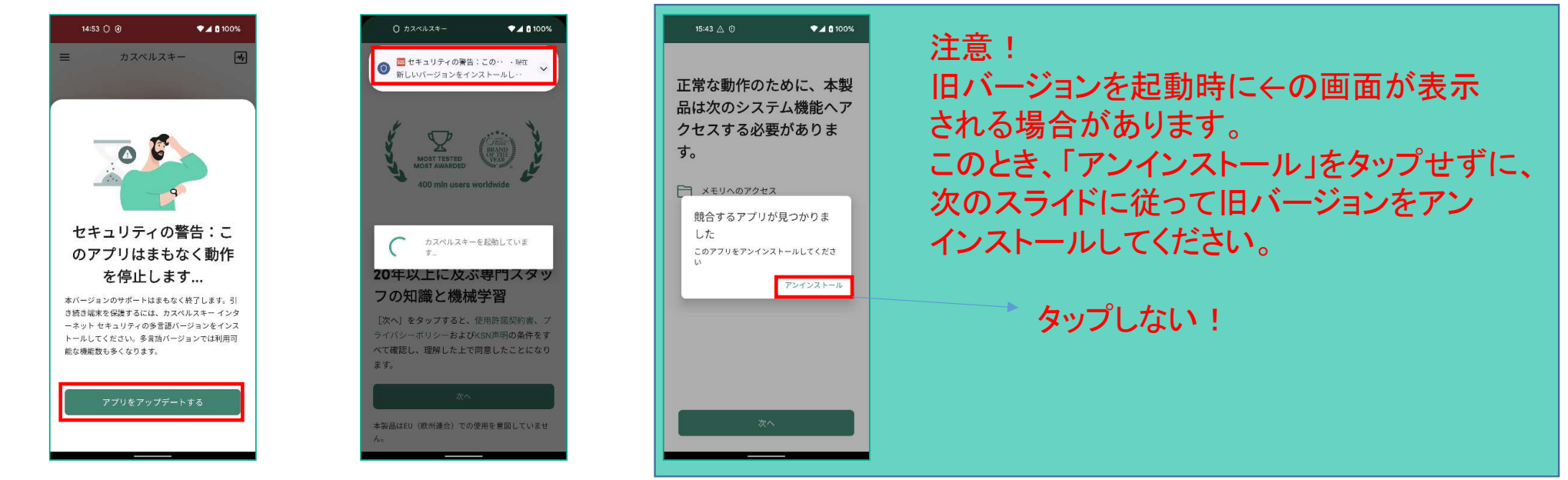

旧バージョンのアンインストール

以下操作画面は Pixel 5: Android OS 12上で撮影したものです。環境が異なる場合は、お客様端末上の環境に読み替えて操作をお願いします。

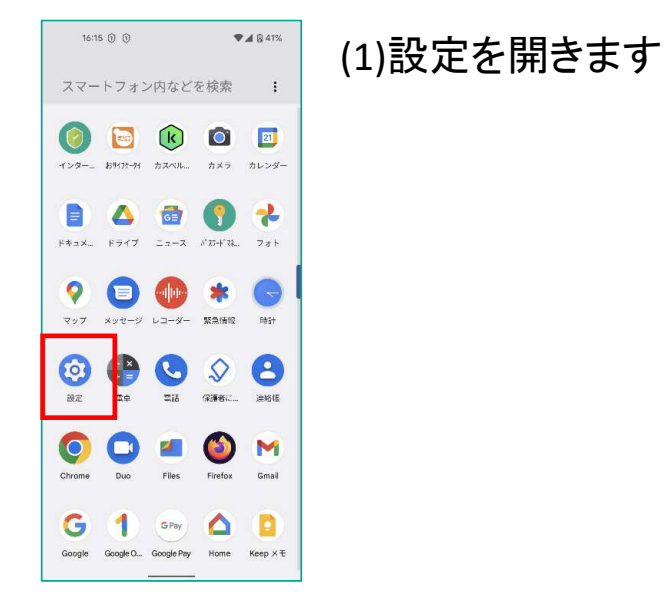

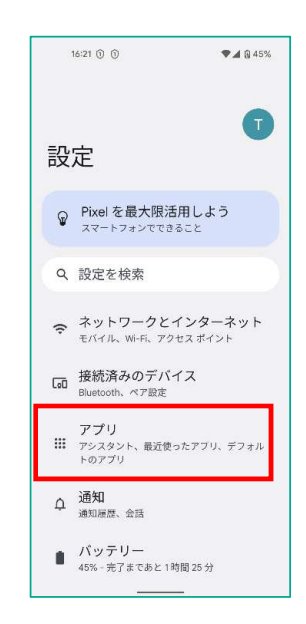

(2)アプリを開きます

※Android OS 11以前では「アプリと通知」と表示される場合があります。

#### 旧バージョンのアンインストール

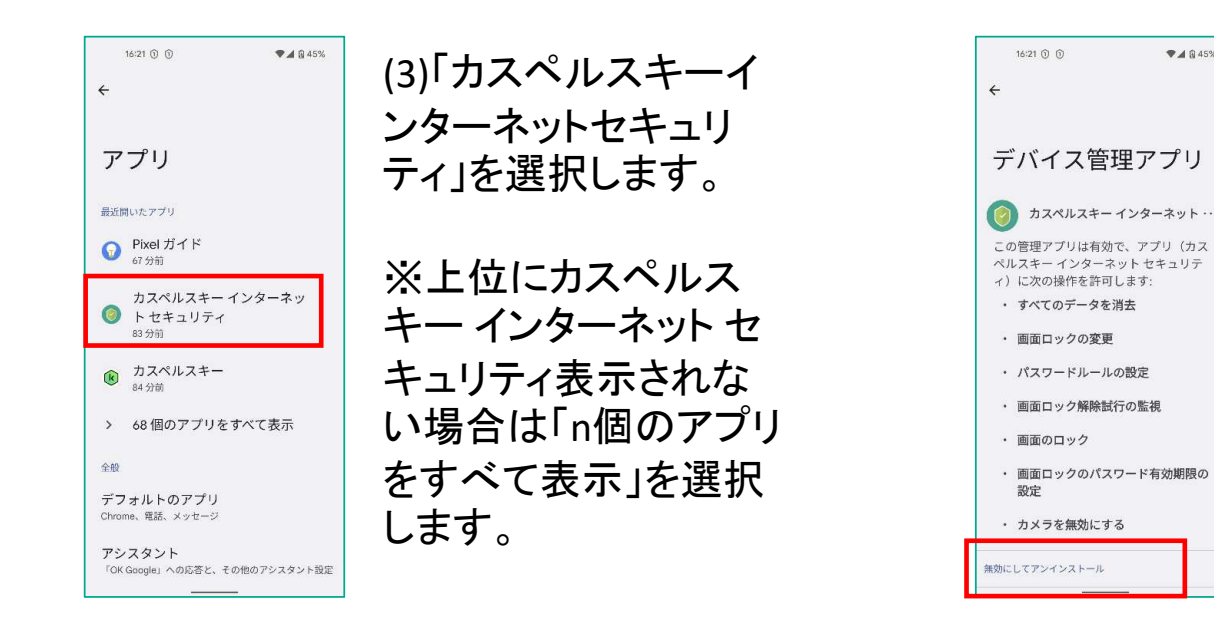

(4)「無効にしてアンインストール」を選択 します。

♥▲ 🕅 45%

※Android 11以前では「アンインストー ル」の選択後に「無効にしてアンインス トール」の表示になる場合があります。

## 旧バージョンのアンインストール

(5)「OK」を選択します。

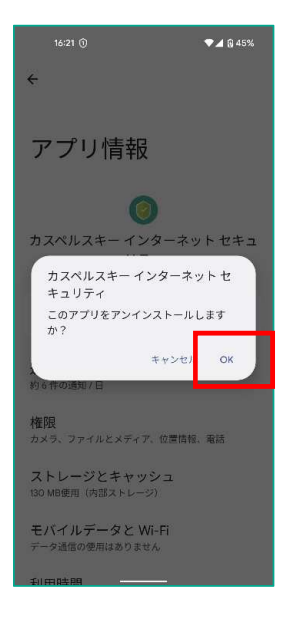

|            | 16:21 🛈                      | ♥▲ @ 45%    |
|------------|------------------------------|-------------|
| ÷          |                              |             |
| ア          | プリ                           |             |
| 最近         | 問いたアプリ                       |             |
| 0          | Pixel ガイド<br><sup>68分前</sup> |             |
| K          | カスペルスキ・<br><sup>84</sup> 分前  | -           |
| >          | 67 個のアプリ                     | をすべて表示      |
| 全般         |                              |             |
| デラ<br>Chro | 7 オルトのアプリ<br>me、電話、メッセージ     | )<br>;      |
| アシ         | ·スタント<br>Google」への応答と        | その他のアシスタント設 |
| 利用         | <b>時間</b><br>9分              |             |
| 使用         | ]されていないフ                     | マプリ         |

(6) カスペルスキー インターネット セキュ リティがアンインストールできたことを確 認します。

この操作でも、アプリのアンインストール ができない場合は弊社サポートまでお問 い合わせください。

## メインUI差分

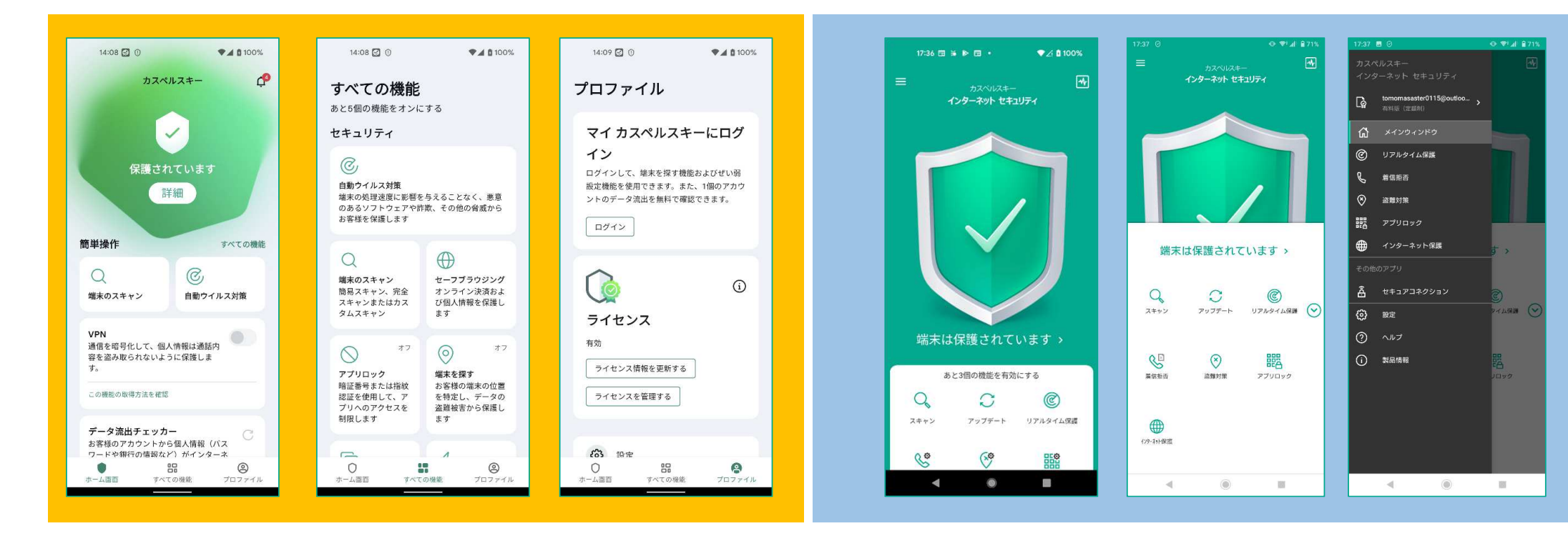

新バージョン

旧バージョン

機能差分 - 新機能紹介 (2) セーフメッセージング

テキストメッセージ(SMS)やインスタントメッ セー時に、フィッシングサイトへのリンクが含 まれているか確認します。

日本独自のメッセージングアプリには対応し ておりません。(例:RakutenLink, Yahoo mail 等)

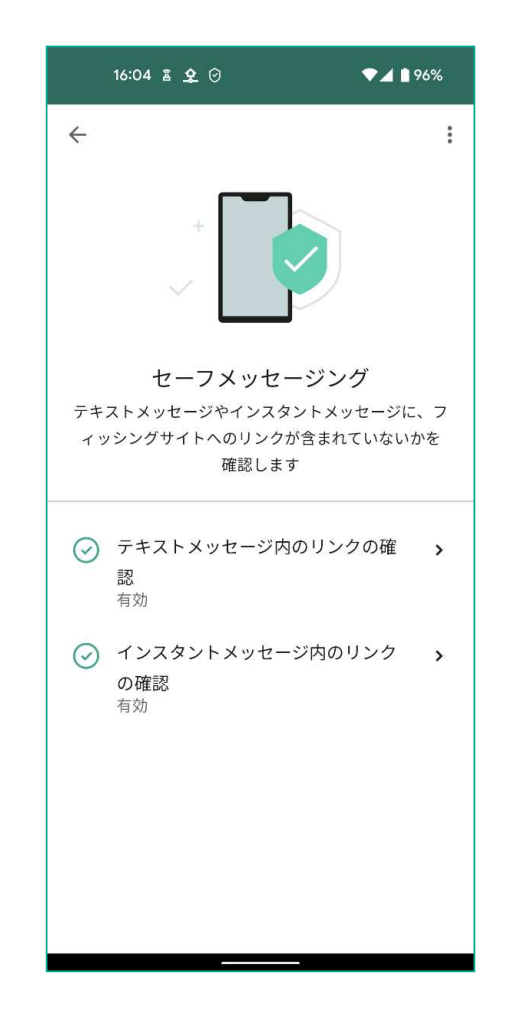

## 機能差分 - 新機能紹介 (3) データ流出チェック

マイカスペルスキーで連携したメールアドレ スをキーに、ダークウェブ上での流出状況を チェックします。従って、マイカスペルスキー 連携していない場合はこの機能は利用でき ません。(ログインが誘導されます)。

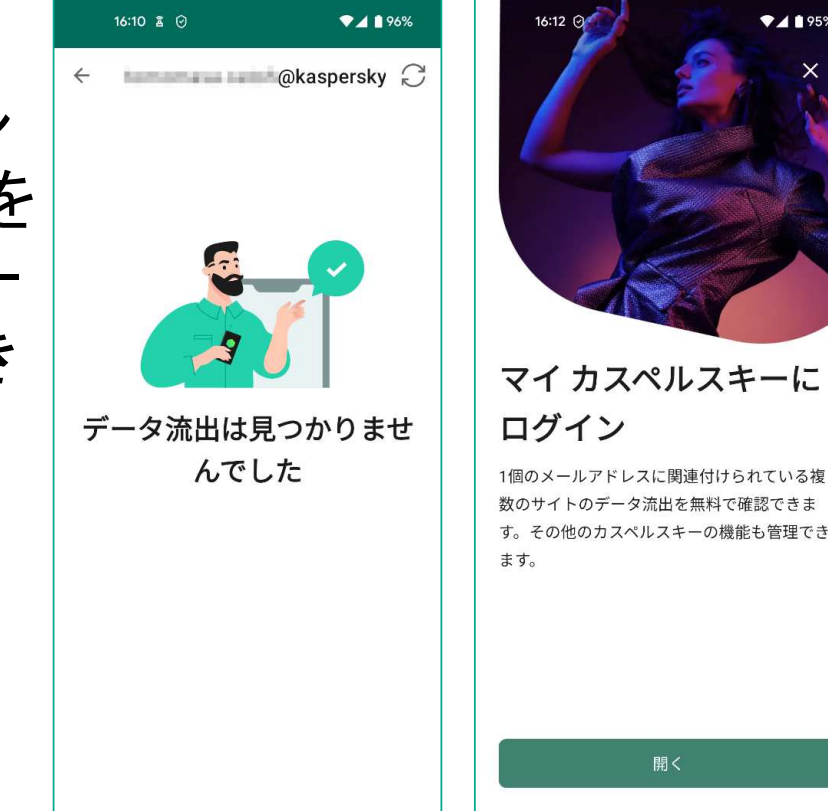

♥▲ 1 95%

開く

機能差分 - 新機能紹介 (4) 脆弱性設定スキャン

お使いのデバイス(端末)にぜい弱な設定 が残っていないか?スキャンします。例えば、 USBデバッグをONにしている場合はその警 告対象となります。

この機能は定期的にバッググラウンドで実施されます。マイカスペルスキー連携している場合は結果をマイカスペルスキーで見ることもできます。

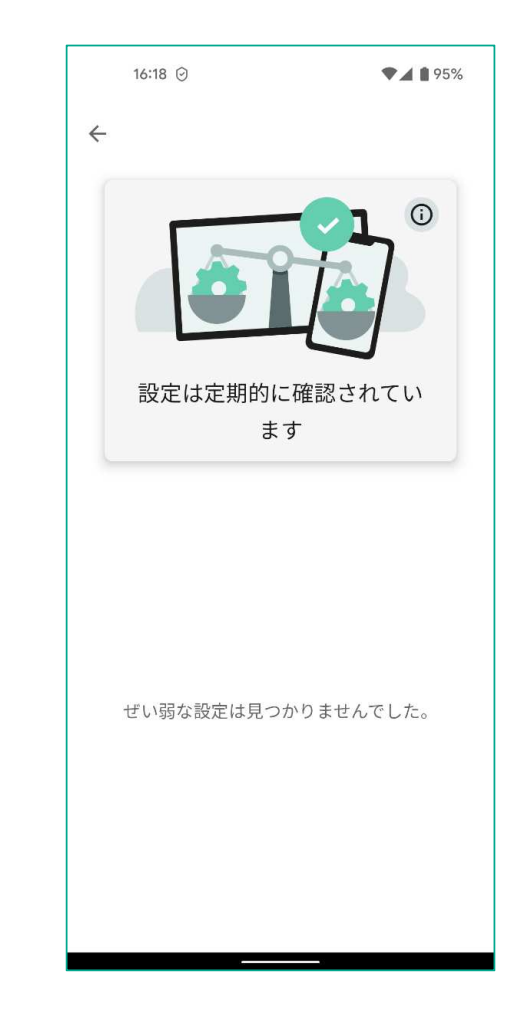

#### 機能差分 - 新機能紹介 (5) アプリ管理

アプリの権限管理をサポートします。 例えば、使用していないアプリへの権限付 与を抑止したり、潜在的なリスクのアドバイ スをします。

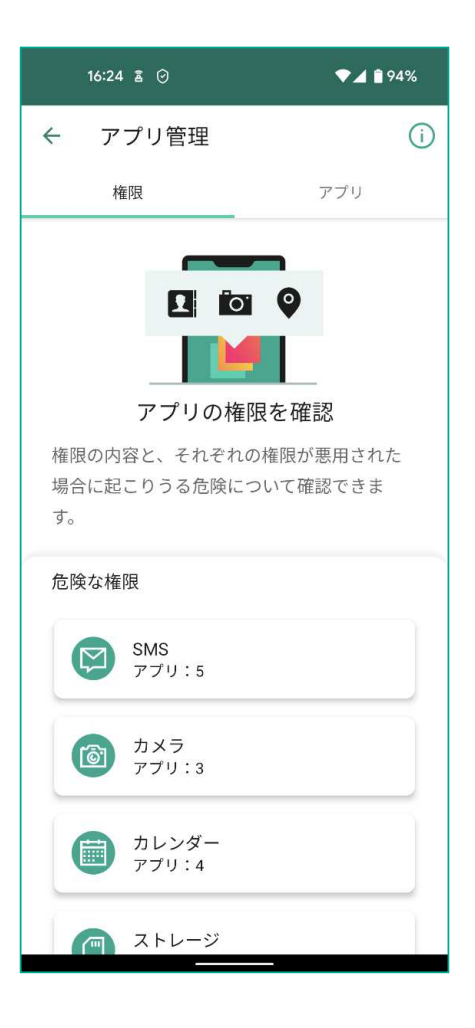

機能差分 - 新機能紹介 (6) パスワードマネージャー

カスペルスキーパスワードマネージャーをイ ンストールしている場合はショートカット(ア プリ呼び出し)となります。

カスペルスキーパスワードマネージャーがイ ンストールされていない場合は、Google Play へ誘導します。

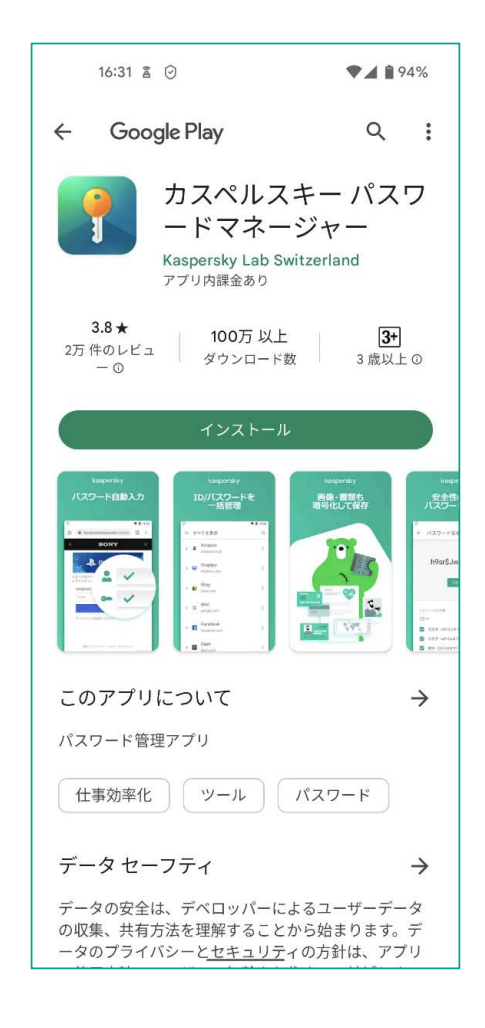

# 機能差分 - 新機能紹介

(7) Secure QR Scanner

#### QRコードで読みだしたリンクをスキャンしま す。危険なサイトの場合は、アクセスをブ ロックします。

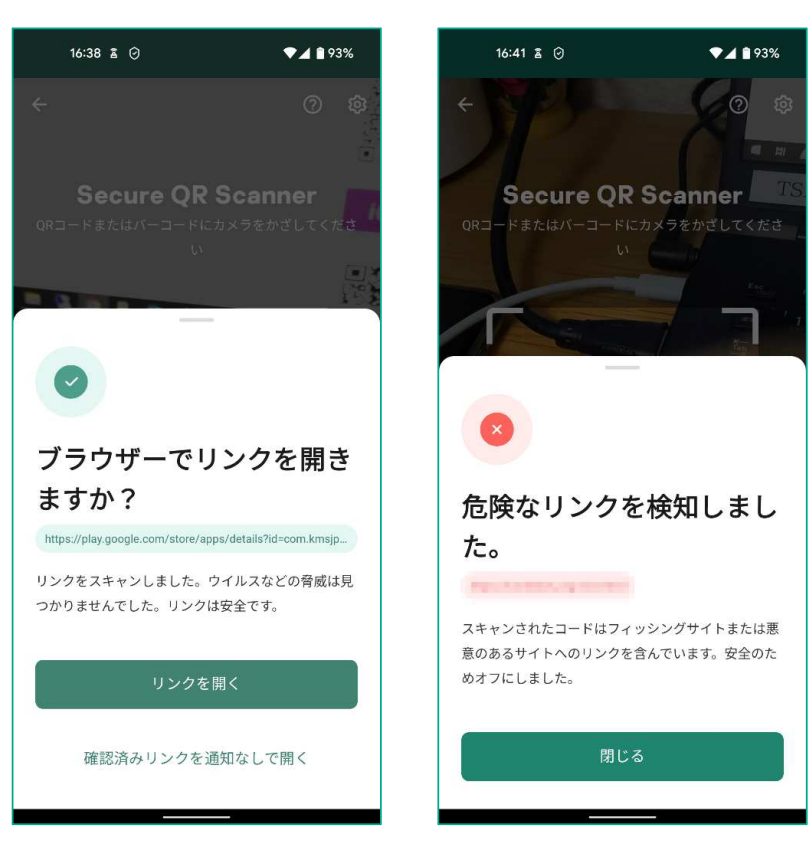